# 壹创智能会议用户操作手册

# (Windows, Android, iOS)

| 版本号  | V2.1.5 |
|------|--------|
| 责任部门 | 壹创产品团队 |

| 修订版本  | 修订人/日期      | 修改原因/描述变化内容 |
|-------|-------------|-------------|
| 2.1.5 | 张-蒙/2019-10 | 创建初版        |
|       |             |             |
|       |             |             |
|       |             |             |
|       |             |             |
|       |             |             |
|       |             |             |
|       |             |             |
|       |             |             |

# 修订记录

# 目录

| 1 | 产品  | 品概述                                   | 3  |
|---|-----|---------------------------------------|----|
|   | 1.1 | 产口背景                                  | 3  |
|   | 1.2 | 使用场景                                  | 3  |
|   | 1.3 | 功能简介                                  | 3  |
| 2 | 运行  | 行环境                                   | 4  |
|   | 2.1 | 硬件设备要求                                | 4  |
|   | 2.2 | 操作系统环境                                | 4  |
|   | 2.3 | 网络带宽要求                                | 4  |
| 3 | 壹(  | 创智能会议安装包下载                            | 4  |
| 4 | 基码  | 础名词解释                                 | 5  |
|   | 4.1 | 会议创建者                                 | 5  |
|   | 4.2 | 普通参会人                                 | 5  |
|   | 4.3 | 主讲人(或主持人)                             | 5  |
|   | 4.4 | 会议邀请码(也称为会议码)                         | 5  |
|   | 4.5 | 会议书写                                  | 5  |
|   | 4.6 | 会议创建者、主讲人、参会人示意截图                     | 5  |
| 5 | Wir | ndows 版本操作手册                          | 6  |
|   | 5.1 | 不登录快速加入会议(初始界面:壹创智能会议 Windows-首页)     | 6  |
|   | 5.2 | 账号登录                                  | 6  |
|   | 5.3 | 创建会议(登录后才可创建会议)                       | 7  |
|   | 5.4 | "会议邀请码"发给参会人                          | 8  |
|   | 5.5 | 加入会议                                  | 8  |
|   | 5.6 | 会议进行中的操作                              | 9  |
|   | 会证  | 议进行中的界面默认布局                           | 9  |
|   | 会证  | 议信息查看/声音、视频清晰度、流畅度选择                  |    |
|   | 会讨  | 议成员的查看与管理(申请发言及同意,主讲人添加、删除等)          | 10 |
|   | 会讨  | 议麦克风、摄像头开关                            | 12 |
|   | 开户  | 启及停止共享屏幕                              | 12 |
|   | 注詞  | 意: 共享系统全部系统屏幕的层叠效应是正常的                | 14 |
|   | 会证  | 议视频窗口布局(视频窗口大小)                       | 14 |
|   | 视频  | 频刷新(视频不清晰可尝试)                         | 15 |
| 6 | And | droid、iOS 版本操作手册(iOS 不支持打开文件、共享屏幕等功能) | 16 |
|   | 6.1 | 不登录快速加入会议                             | 16 |

| 6.2 | 账号登录10                                   |
|-----|------------------------------------------|
| 6.3 | 创建会议(登录后才可创建会议)10                        |
| 6.4 | "会议邀请码"发给参会人1                            |
| 6.5 | 加入会议(登录后)1                               |
| 6.6 | 会议进行中的操作1                                |
| 会认  | 义进行中的界面默认布局1                             |
| 会认  | 义信息查看18                                  |
| 会认  | 义成员的查看与管理(申请发言及同意,主讲人添加、删除等)18           |
| 快道  | 速打开文件及资料(android 支持系统自带应用 wps 等方式打开文件)20 |
| 会认  | 义麦克风、手机免提开关20                            |
| 视频  | 须源选择切换:摄像头、共享屏幕、允许旁听录屏                   |
| 会认  | 义视频窗口布局(视频窗口大小)2                         |
| 视步  | 须刷新(视频不清晰可尝试)2                           |

# 1 产品概述

#### 1.1 产品背景

壹创智能会议是多端视频、多端互动书写的远程会议系统。该系统具有以下功能特点:

- ✔ 白板涂鸦:参会端均可在白板上涂鸦书写、擦除。
- ✔ 视频通话:异地参会者音视频通话。
- ✓ 多屏共享:参会的会议主持人可以共享屏幕(支持 Windows、Android 系统, iOS 不支持屏幕共享)进行会议交流。

#### 1.2 使用场景

壹创智能会议适用于以下相关场景:

✓ 企业远程会议:用于"音视频、共享屏幕、文档查看/书写"的远程异地讨论会议,适用 于有多个分公司、多个异地团队的远程办公会议。

✓ 远程教学授课:用于远程"1对1、1对多"音视频、教学授课,例如:钢琴远程教学、
 奥数远程手把手指导授课等。

✓ 医疗远程会诊:用于"多对 1"(多位专家医生对 1 名病人)的远程病人会诊,可投屏
 共同讨论病人病例(B超图片、治疗方案等)。

#### 1.3 功能简介

壹创智能会议包含 TV 白板(支持 Android 系统、Windows 系统)、平板(支持 iPad、 Android pad)、手机(苹果手机、Android 手机)、Windows 办公电脑三种参会终端,支持 Android、 iOS、Windows 平台。所有参会端可通过"同一个会议邀请码"加入共同的会议,会议白板 画面、视频、音频实时同步,会议过程支持截屏、截屏批注、文稿演示、投屏演讲等。

# 2 运行环境

#### 2.1 硬件设备要求

壹创智能会议有 Windows、iOS、Android 版本, 配置要求分别如下:

- ✓ Windows 配置要求建议: intel i3 以上 CPU + 8G 以上内存+100G 以上硬盘空间,以及 GPU 使用"GTX1050 2G"等 2G 以上显存性能显卡。
- ✓ iOS 配置要求建议: iPhone 或 iPad。
- ✓ Android 配置要求建议: 8G 以上内存,硬件安兔兔测试得分 8 万分以上。

#### 2.2 操作系统环境

- ✓ Windows 版本:支持 Windows7、Windows10 操作系统
- ✓ Android 版本:基于 Android 6.0 以上的 Android 操作系统
- ✓ iOS 版本: 基于 iOS 9.0 及以上的 iOS 操作系统

#### 2.3 网络带宽要求

在"大于等于 50Mbps 下载网速带宽(download bandwidth)、10Mbps 上行网速带宽 (upload bandwidth)"网络速率情况下(注意:上行带宽速度需特别注意,一般网络使用者 容易忽略网络上行带宽),本智能会议更稳定、视频更顺畅。

如用于网络同步教学,建议安装"电信 300Mbps 套餐"网络带宽。

如下截图为网络带宽简单测试方法(初级网络维护经验),可进行如下测试:

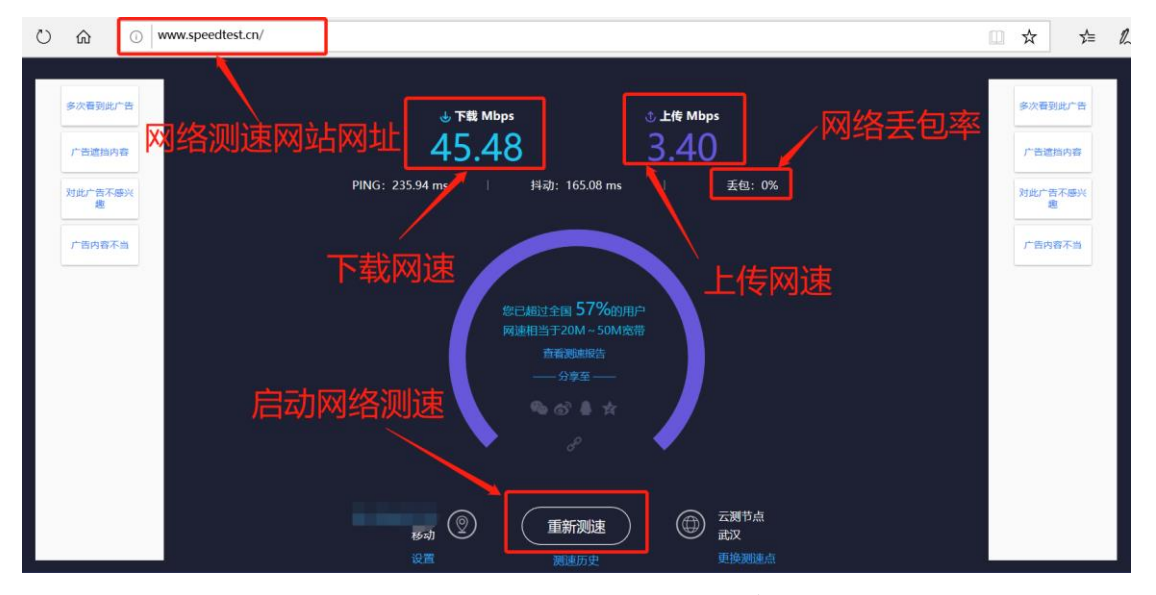

图: www.speedtest.cn 网络测速方法 (特别注意: 建议"网络丢包率 0%"会议体验才能顺畅、不中断)

# 3 壹创智能会议安装包下载

登录壹创电子科技公司官网"<u>www.yc-zx.cn</u>"的软件服务栏目链接"https://www.yc-zx.cn/software/"进入智能会议下载页面。

✓ PC 端用户选择"壹创智能会议 Windows 版本"点击下载按钮即可;

✓ iOS 用户进入下载页面,选择"壹创智能会议 iOS 版本"点击下载,我们将为您链接至 App Store 下载"壹创智能会议"软件。

✓ Android 用户进入下载页面,选择"壹创智能会议 Android 版本"点击下载自动下载软件;或去各大 android 应用市场搜索"壹创智能会议"可进行软件下载。

# 4 基础名词解释

#### 4.1 会议创建者

会议的创建发起人,会议创建后,系统自动生成"会议邀请码"(或称为会议码)。

#### 4.2 普通参会人

会议参与者,刚加入会议的普通参会者不具有"发言、被看到、书写"的权限。

#### 4.3 主讲人(或主持人)

会议参与者经过"发言申请"被会议创建者同意后("发言申请"见具体操作说明),成为"主讲人(或主持人)",所有主讲人具有"发言、被看到、可书写"的权限。会议创建者默认是 会议最开始的"会议主讲人"。

#### 4.4 会议邀请码(也称为会议码)

会议创建后,系统自动生成"会议邀请码"(或称为会议码),所有参会人(包括会议创建者) 通过"统一的会议码"加入同一个会议。

#### 4.5 会议书写

壹创智能会议支持"异地"的会议主讲人同时在"一块相同的白板"上进行会议书写、擦除。 (Windows 系统目前暂不支持书写, Pad、手机、Android 一体机支持同步书写功能)

#### 4.6 会议创建者、主讲人、参会人示意截图

如下图"会议创建者、主讲人、参会人"所示,有所区别:

|                                              |                                               | ~                        |
|----------------------------------------------|-----------------------------------------------|--------------------------|
| =♯⋏概麵面 会议创建者                                 | 全部参会成员(可选择成员为主讲人)                             |                          |
| • • • • • • • • • • • • • • • • • • •        | <b>1</b>                                      | 🚫 139**** 5 🔗 🗙          |
| R 138* 💷 🦧 🛞                                 | 8 138****                                     | 可被同意成为发言的主进人             |
| 会议主讲人                                        | 8 139*** 🙇                                    | / 《日本》》)、<br>正申请"发言"的参会者 |
|                                              |                                               |                          |
| 全部会议主讲人,会议创建者一定是会议主讲人<br>会议主讲人具有"说话、视频、书写"权限 | 所有参会人,不是主讲人的参会人<br>只有"听会"的权限,<br>不能"写、发言、被看到" |                          |
|                                              |                                               |                          |
|                                              |                                               |                          |

图: 会议创建者、主讲人、参会人示意图(Windows)

# 5 Windows 版本操作手册

5.1 不登录快速加入会议(初始界面: 壹创智能会议 Windows-首页)

| vezx_v2.1.5            |                                                                                                    | - 0 X    |
|------------------------|----------------------------------------------------------------------------------------------------|----------|
|                        | 🚾 壹创智能会议                                                                                                    |          |
|                        | 加入会议 账号登录 下载                                                                                                    | T        |
| 加入会议模块:<br>不登录快速参加会议方式 | <ul> <li>激請码</li> <li></li> <li></li> <l< td=""><td>输入全议邀请码。</td></l<></ul> | 输入全议邀请码。 |
| -                      | 加入会议                                                                                                    | 可輸入委会入昵称 |
|                        |                                                                                                    |          |

图: 不登录快速参加会议

# 5.2 账号登录

yczx\_v2.1.5

点击首页"账号登录"模块,进入登录页面。 可使用手机验证码、微信、facebook方式(国外用户)登录:

| www.yczx_v2.1.5                                 | - 0 X |
|-------------------------------------------------|-------|
| VEZX 壹创智能会议<br>手机短信验证仍答录方式                      |       |
|                                                 |       |
| 班牙         班子           登录验证码获取         登录验证码获取 |       |

图:短信验证码登录方式

| vœx 壹创智能会议                              |     |
|-----------------------------------------|-----|
| 加入会议 账号登录 下载                            |     |
| 微信、facebook登录方式切换<br><sup>golized</sup> |     |
| 登录即代表词為(用户协议)     ff facebook登录         | 121 |
|                                         |     |

## 5.3 创建会议(登录后才可创建会议)

账号登录后可创建会议, 创建会议如下图:

|                                            |                                                         |                                                      | - 0 ×                  |
|--------------------------------------------|---------------------------------------------------------|------------------------------------------------------|------------------------|
| 历史会议区域                                     | 「「一」の一                                                  | <b>创建</b><br>创建会议                                    | 会议                     |
| 2019-10-6_23-36_的会议<br>邀请5<br>创建5<br>有效时间: | 09月29日11時召开的会议<br>邀请码: 8<br>创建者: 13<br>有效时间: 10/09 2、13 | 09月28日105日召开的会议<br>激诗明:500<br>创建者<br>有效时间:1010623:59 | 09月27日23时召开的会议<br>邀请码: |

## 图: 创建会议操作入口

| w yczx_v2.1.5                                                 |                                                    |                                                      | - 0 ×                                       |
|---------------------------------------------------------------|----------------------------------------------------|------------------------------------------------------|---------------------------------------------|
| vozx 壹创智能会议                                                   |                                                    |                                                      | <b>E</b>                                    |
|                                                               | 创建:                                                | 会议 ×                                                 | 默认的会议名称,可改写<br>其他会议名称                       |
|                                                               | 2-0kB+(c)                                          |                                                      |                                             |
| 创建会议按钮-                                                       | sittle                                             |                                                      | 会议关效前的有效的<br>间,会议失效后会议将<br>不能再参加            |
| 2019-10-F ^3;36_的会议<br>邀请吗:; 加入会议<br>创建者:<br>有效助词             | 09月20日11时召开的会议<br>邀请码:<br>创建者:<br>有效时间:            | 09月28日10吋召开的会议<br>邀请吗: 9<br>创建者:<br>有效时间。 9          | 09 <b>月27日23时容开的会议</b><br>邀请码:              |
| <u>图</u>                                                      | ]: 创建会议-输入会议                                       | 义主题、会议有效时间                                           | ]                                           |
| www.vcx.vc.r.s                                                |                                                    |                                                      | - 8                                         |
| 会议邀请码(会议研<br>创建会议后,会议信息在左下角级<br>进入会议按钮                        | <b>马)</b><br>示<br>加入会议                             | 国家の                                                  |                                             |
| 2019-10-70:36_ 助会议<br>邀请将: 823<br>创建者: 6<br>有效时间: 10/25 23:59 | 2019-10-3 ≈29_前会议<br>邀请码: 12 加入会议<br>包建者:<br>有效时间: | 2019-10-6 23:36_的会议<br>邀请码: 49 加入会议<br>创建者:<br>有效时间: | 09月29日*1时召开的会议<br>邀请吗:<br>创建者:15<br>有效时间: < |

图: 创建会议成功——会议信息——会议邀请码

### 5.4 "会议邀请码"发给参会人

会议邀请码可通过"短信、微信、邮件"等方式分发给所有其他参会人,参会人可使用"手机、pad、电脑"等方式参加会议。

#### 5.5 加入会议

加入曾参加过的会议:

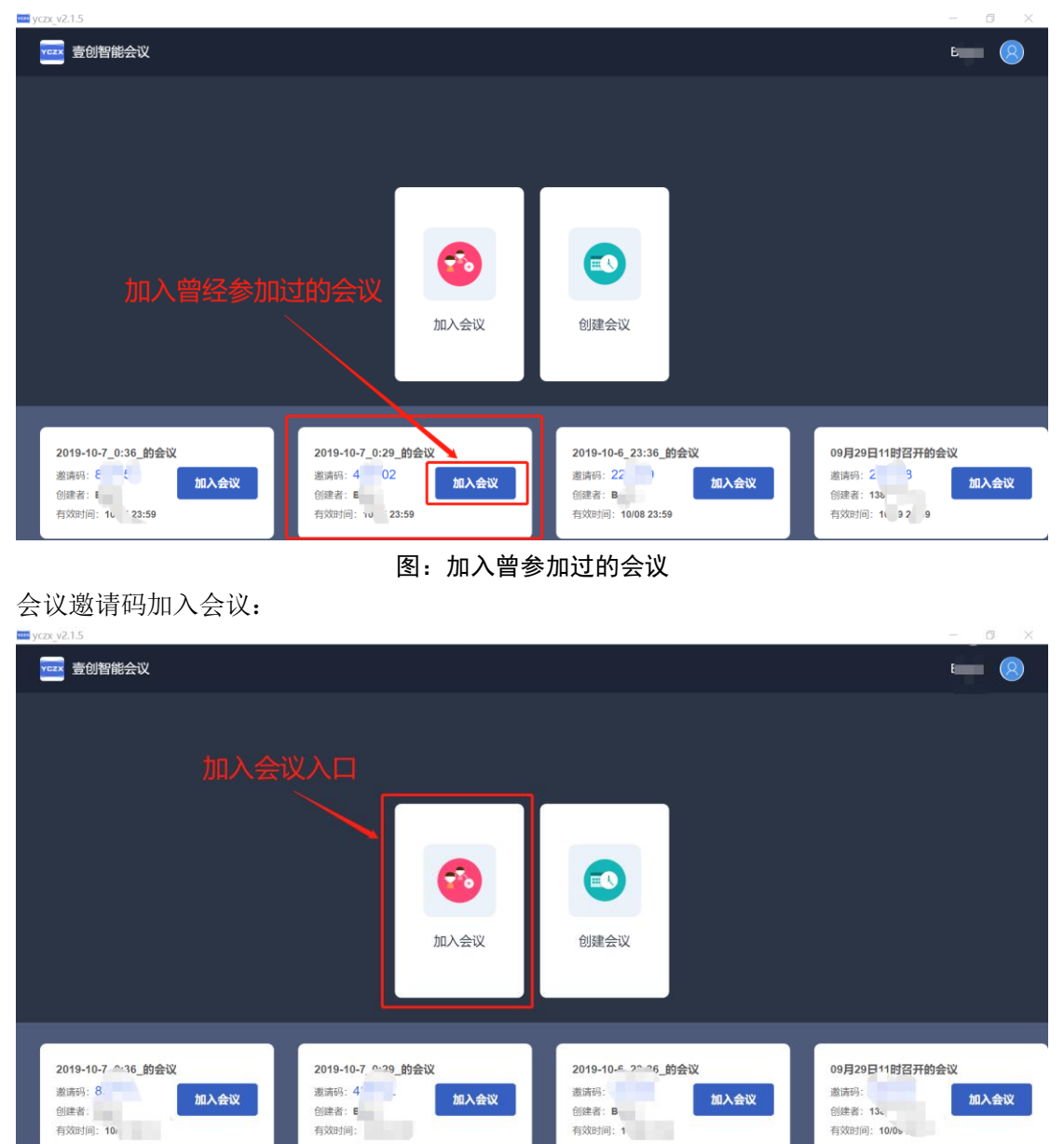

图:加入会议入口

| www.yczx_v2.1.5                                       |                                                        |                                                 | - 0 ×                                         |
|-------------------------------------------------------|--------------------------------------------------------|-------------------------------------------------|-----------------------------------------------|
| vczx 壹创智能会议                                           |                                                        |                                                 | - 8                                           |
| 输入会议邀请码                                               | 加                                                      | ×                                               |                                               |
| 加入会议按钮                                                | 邀请码                                                    | 会议                                              |                                               |
|                                                       |                                                        |                                                 |                                               |
| 2019-10-7 — 36_的会议<br>邀请码: ( 加入会议<br>创读者: (<br>有效时间 ; | 2019-10-7 2:29 <b>的会议</b><br>遗请码:<br>创读者: B<br>有效时间: : | 2019-10-6 23:36_的会议<br>邀请明<br>创建者:<br>有效时间: 10. | 09月29日11时召开約会议<br>邀请。<br>创建者: 1<br>有效时间: 10/6 |

图:加入会议——输入会议邀请码

# 5.6 会议进行中的操作

# 会议进行中的界面默认布局

其中可以选择同时观看 4 个主讲人视频画面,"主讲人视频选择观看"操作在左下角展开工 具栏。

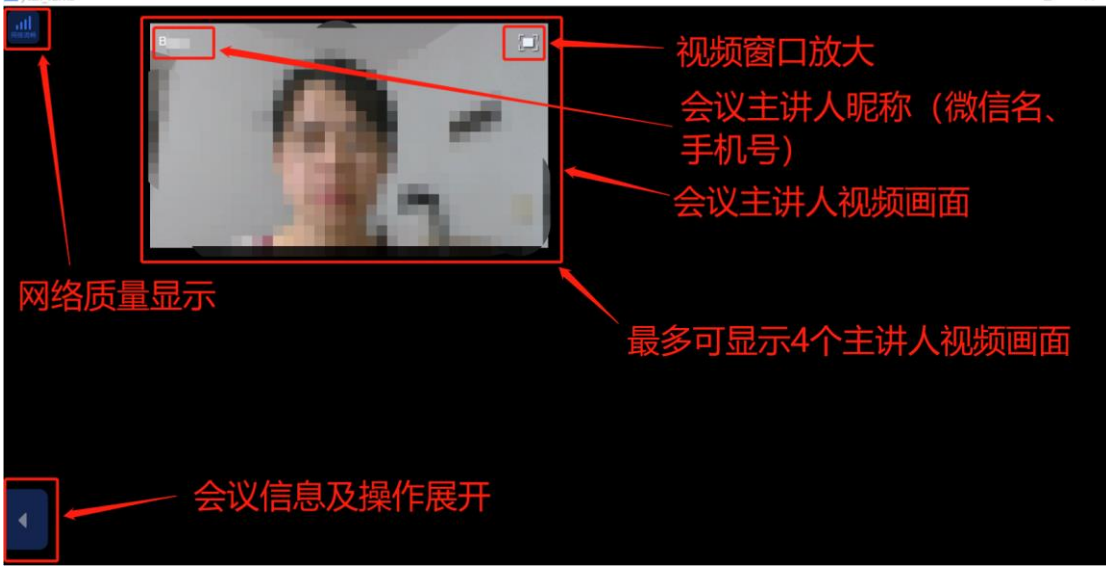

## 图: 会议进行中的界面默认布局

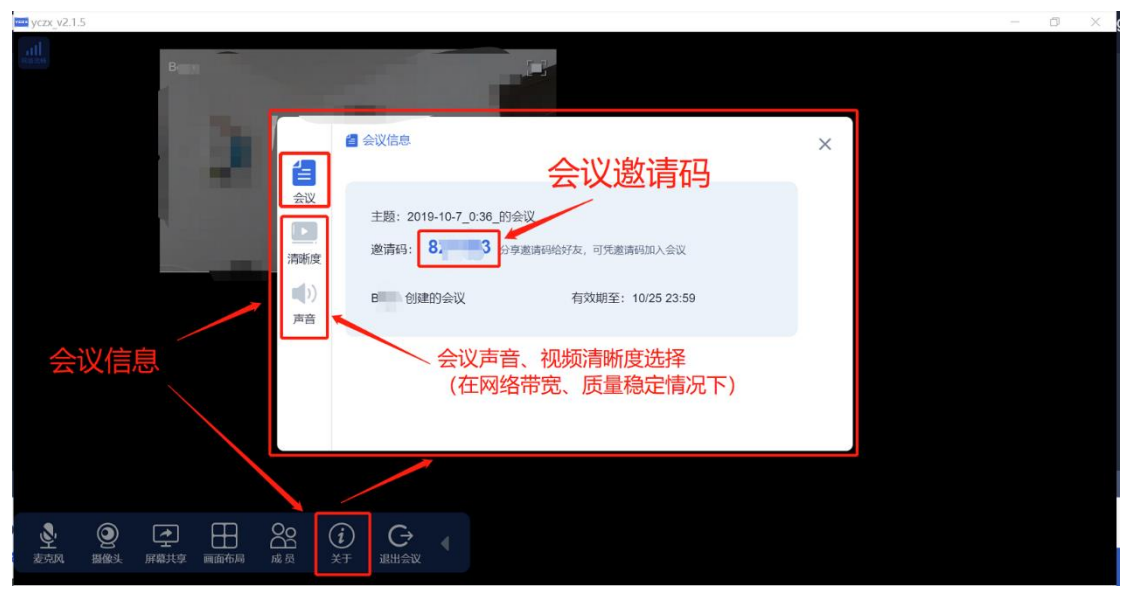

图: 会议信息(会议邀请码)及声音、视频流畅度、清晰度选择

#### 会议成员的查看与管理(申请发言及同意,主讲人添加、删除等)

会议成员具有以下管理规则:

- ✔ 会议创建者默认是第一个会议主讲人。
- ✔ 不是会议主讲人的参会人只能观看会议,不能发言、不能书写、不能共享屏幕。
- ✓ 普通参会人通过以下两种方式变为会议主讲人 (操作见下面操作截图):
  - (1) 向会议主讲人提交发言申请,会议主讲人同意申请。
  - (2) 会议主讲人直接添加普通参会人为会议主讲人。
- ✔ 所有会议主讲人可以发声,视频可被参会人选择观看。
- ✔ 所有参会人可以自主选择同时观看最大4个主讲人视频画面。
- ✔ 所有参会人可以选择开关所有主讲人视频、声音。

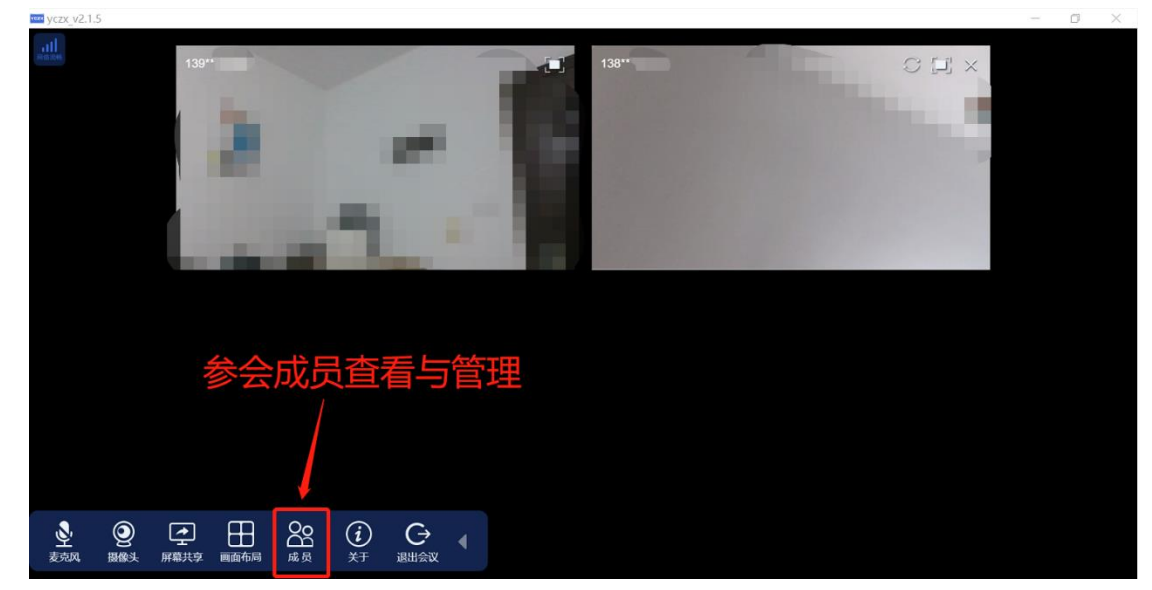

图:参会成员查看与管理

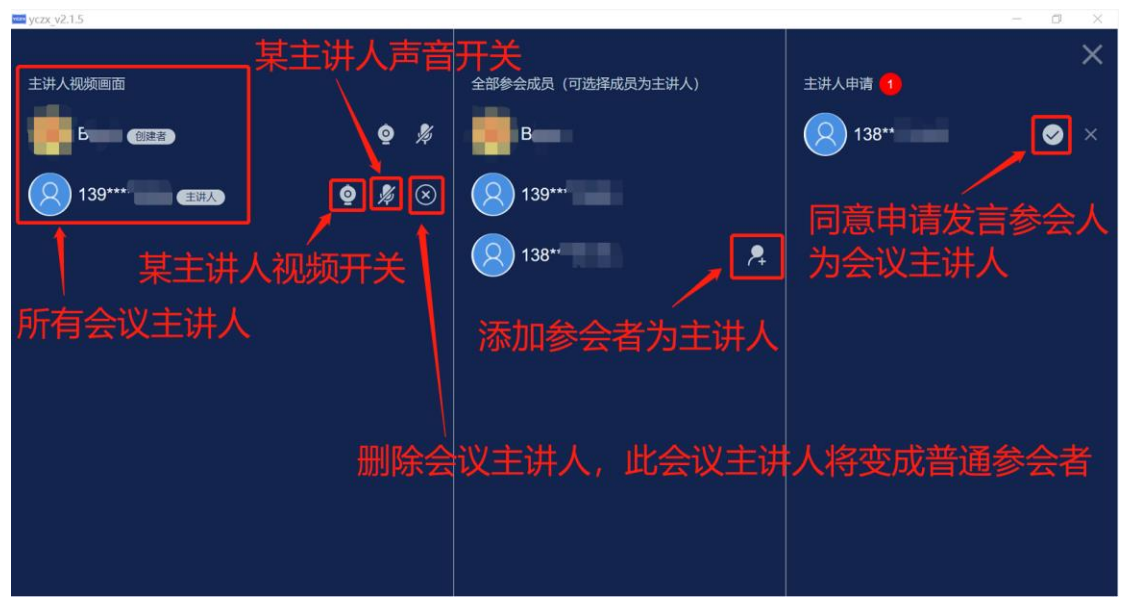

图: 会议成员的查看与管理(申请发言及同意,主讲人添加、删除等)

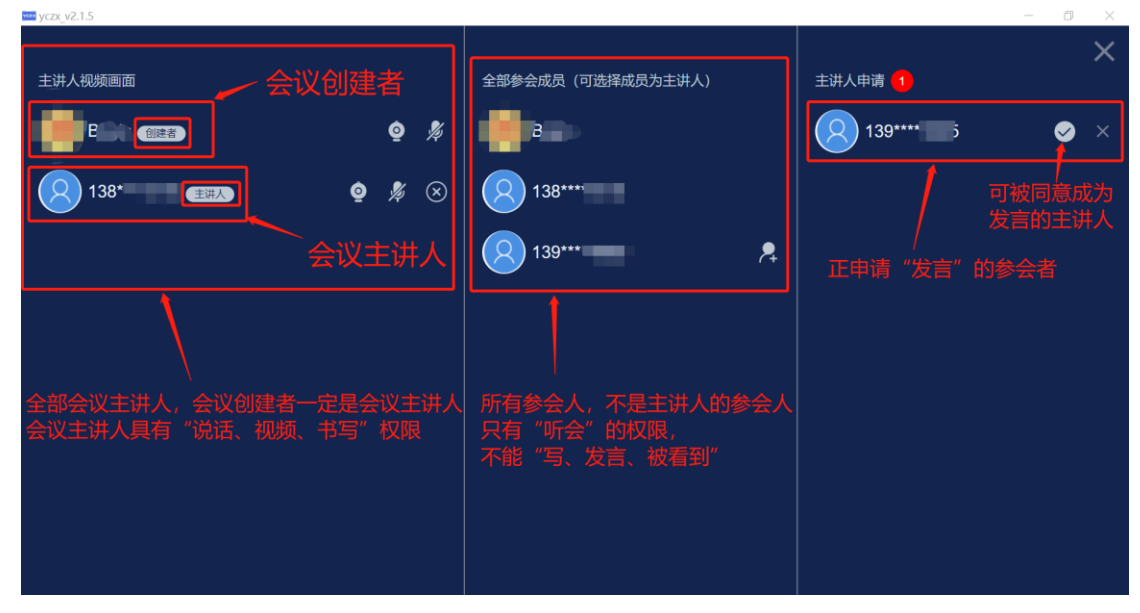

图: 会议成员权限规则及管理(主讲人、参会人管理)

| •••• yczx_v2.1.5 |         |              |      |      |       |     |       |       | <br>0 | × |
|------------------|---------|--------------|------|------|-------|-----|-------|-------|-------|---|
| attl<br>searce   | 138*    |              |      |      |       |     |       |       |       |   |
|                  |         |              |      |      |       |     |       |       |       |   |
|                  |         |              |      |      |       |     |       |       |       |   |
|                  | and the |              |      |      |       |     |       |       |       |   |
|                  |         |              |      |      |       |     |       |       |       |   |
|                  | 作为普遍    | 通参会者         | ,可通过 | 申请发言 | 言成为会议 | 主讲人 | (当申请被 | 齿同意后) |       |   |
|                  |         |              |      |      |       |     |       |       |       |   |
|                  | OC i 关于 | C→<br>退出会议 ◀ |      |      |       |     |       |       |       |   |

#### 图: 普通参会者申请发言

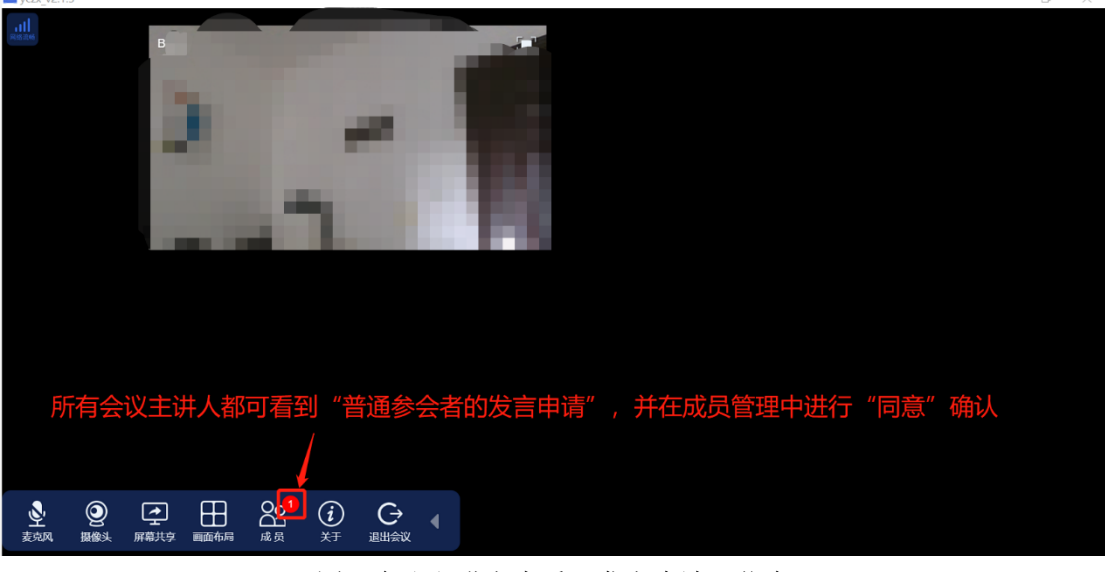

图:会议主讲人查看"发言申请"信息 【见图:会议成员权限规则及管理(主讲人、参会人管理)】

### 会议麦克风、摄像头开关

会议主讲人可对自己的发言、摄像头进行开关。

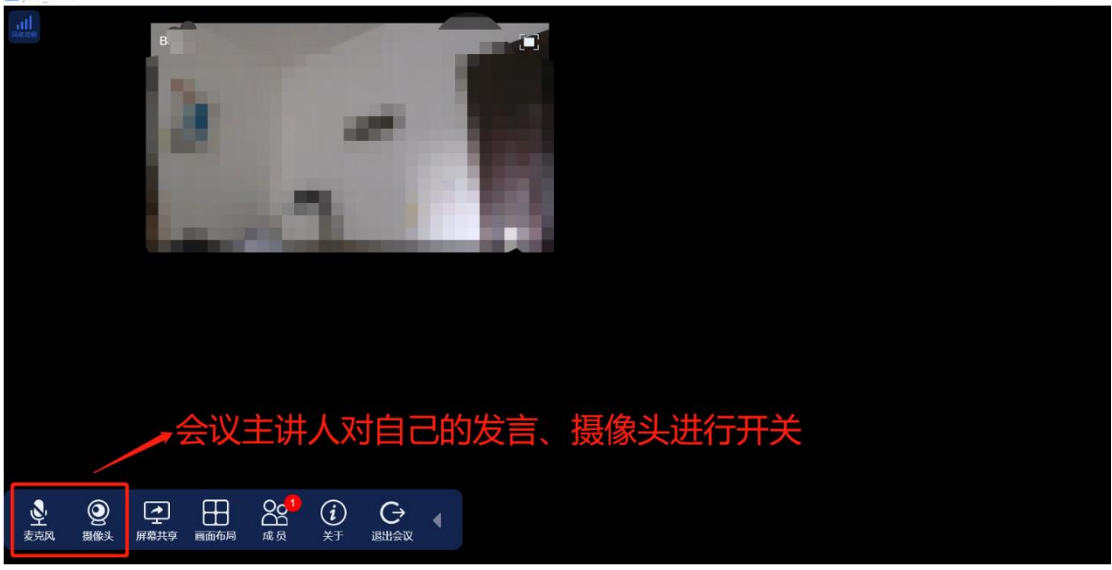

图: 会议主讲人对自己发言、摄像头进行开关

#### 开启及停止共享屏幕

会议主讲人通过"共享屏幕工具栏"对自己屏幕进行共享

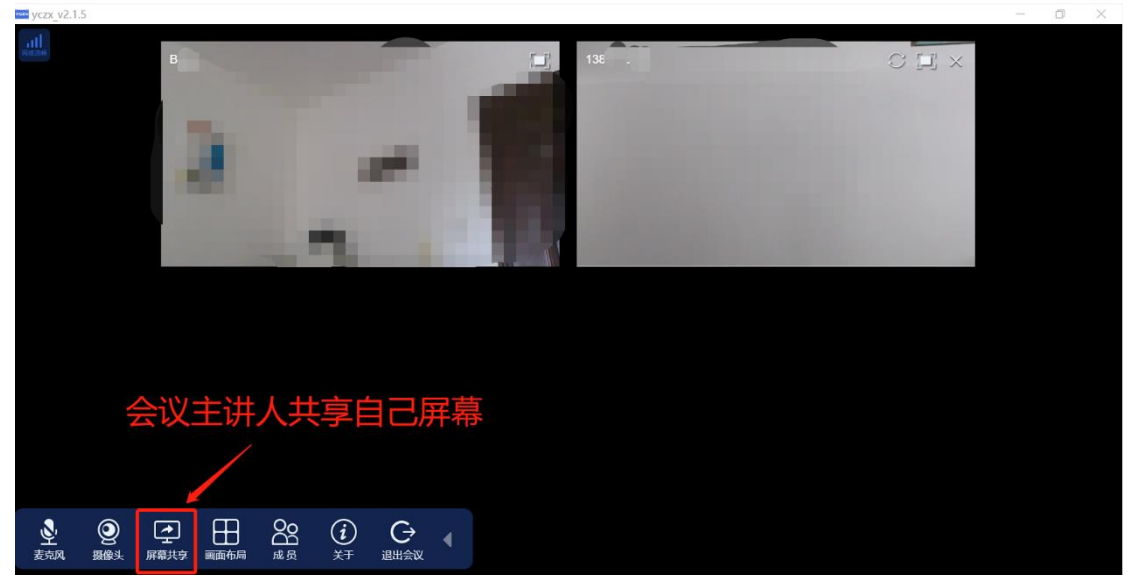

图: 会议主讲人"共享屏幕"工具

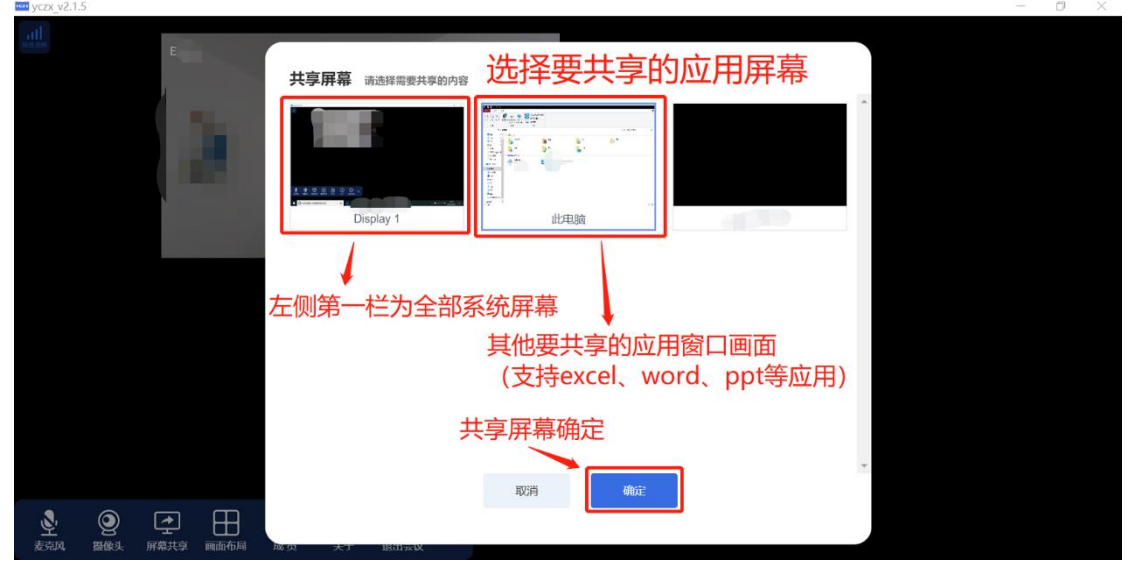

图:选择要共享的屏幕或应用窗口 (建议直接共享全部系统屏幕)

|                                                                                                    |                                                                                                    | /czx_v2.1.5                                  |                                                                                                    |                                                                                      |             |      |          |                  | - 0 |
|----------------------------------------------------------------------------------------------------|----------------------------------------------------------------------------------------------------|----------------------------------------------|----------------------------------------------------------------------------------------------------|--------------------------------------------------------------------------------------|-------------|------|----------|------------------|-----|
|                                                                                                    |                                                                                                    |                                              |                                                                                                    | - 其他                                                                                 | 参会端         | 看到会议 | (主讲人所共   | 「<br>享<br>的<br>屏 | 幕画面 |
|                                                                                                    |                                                                                                    |                                              |                                                                                                    |                                                                                      |             |      |          | O F T N          |     |
|                                                                                                    | It Hest         Add         Add           It Hest         Indigital backrank 2017         Indigital backrank 2017 <td>此电脑</td> <td></td> <td></td> <td></td> <td></td> <td></td> <td></td> <td></td>                                                                                                    | 此电脑                                          |                                                                                                    |                                                                                      |             |      |          |                  |     |
|                                                                                                    | 1         1         1         1         1         1         1         1         1         1         1         1         1         1         1         1         1         1         1         1         1         1         1         1         1         1         1         1         1         1         1         1         1         1         1         1         1         1         1         1         1         1         1         1         1         1         1         1         1         1         1         1         1         1         1         1         1         1         1         1         1         1         1         1         1         1         1         1         1         1         1         1         1         1         1         1         1         1         1         1         1         1         1         1         1         1         1         1         1         1         1         1         1         1         1         1         1         1         1         1         1         1         1         1         1         1         1                                                                                                            | (件 计算机 查看                                    |                                                                                                    |                                                                                      |             |      |          | ~ 🕐              |     |
| Call       Prifs       SAR         Image: Call of the state of the state                                                            | UT       With       SARe         UT       NUBBIN       UT       UT                                                                                                    | 計算 一, 100 100 100 100 100 100 100 100 100 10 | プログロネット     マック (1)     マック (1)      マック (1)     マック (1) | <ul> <li>○ 印 卸載或更改程序</li> <li>○ 可 卸載或更改程序</li> <li>○ 承統属性</li> <li>○ 登 管理</li> </ul> |             |      |          |                  |     |
| • • • • • • • • • • • • • • • • • • •                                                                                                    | Image: Second second second                                                                                                    | 位置                                           | 网络                                                                                                    | 系统                                                                                   |             |      |          |                  |     |
| ● ○       ● ○       ● ○       ● ○       ● ○       ● ○       ● ○       ● ○       ● ○       ● ○       ● ○       ● ○       ● ○       ● ○       ● ○       ● ○       ● ○       ● ○       ● ○       ● ○       ● ○       ● ○       ● ○       ● ○       ● ○       ● ○       ● ○       ● ○       ● ○       ● ○       ● ○       ● ○       ● ○       ● ○       ● ○       ● ○       ● ○       ● ○       ● ○       ● ○       ● ○       ● ○       ● ○       ● ○       ● ○       ● ○       ● ○       ● ○       ● ○       ● ○       ● ○       ● ○       ● ○       ● ○       ● ○       ● ○       ● ○       ● ○       ● ○       ● ○       ● ○       ● ○       ● ○       ● ○       ● ○       ● ○       ● ○       ● ○       ● ○       ● ○       ● ○       ● ○       ● ○       ● ○       ● ○       ● ○       ● ○       ● ○       ● ○       ● ○       ● ○       ● ○       ● ○       ● ○       ● ○       ● ○       ● ○       ● ○       ● ○       ● ○       ● ○       ● ○       ● ○       ● ○       ● ○       ● ○       ● ○       ● ○       ● ○       ● ○       ● ○       ● ○       ● ○       ● ○       ● ○       ● ○                                                                                                          | 0 MB       2 XB       10 XB       10 XB       1                                                                                                    | → - ↑ 🦻 > 此理                                 | 816                                                                                                    |                                                                                      |             |      | ~ ひ 授索"』 | t电脑* _ P         |     |
| Image: Second second second               | Image: State of the state of the state                                                                                                    | - * 血気 - 血気 - 二                              | ~ 文件夹 (7)                                                                                                    |                                                                                      |             |      |          |                  |     |
| NB       TH       BS         On-POINT       SS         MIRE       Mire         MIRE       Mire         Mire       Mire         Mire       Mire         Mire       Mire         Mire       Mire         Mire       Mire         Mire       Mire         Mire       Mire         Mire       Mire         Mire       Mire         Mire       Mire         Mire       Mire         Mire       Mire                                                                                                    | With State       Image: State       Image: State       I                                                                                                    | ↓ 下载 オ                                       | 3D 对象                                                                                                    | 1928                                                                                 | 烦           | 图片   | 文档       |                  |     |
| Image: Second second second | Image: Second second second                                                                                                    | 國文档 *                                        |                                                                                                    |                                                                                      |             |      | -        |                  |     |
|                                                                                                    | A Circle Frida       Windows (C)         3 D 38 (b)       Windows (C)         4 D 30 38 (b)       Windows (C)         5 D 36 (b)       Windows (C)         6 D 46 (b)       Windows (C)         6 D 46 (b)       Windows (C)         6 D 46 (b)       Windows (C)         6 D 46 (b)       Windows (C)         6 D 46 (b)       Windows (C)         9 D 46 (b)       Windows (C)         9 D 46 (b)       Windows (C)         9 D 46 (b)       Windows (C)         9 D 46 (b)       Windows (C)         9 D 46 (b)       Windows (C)         9 D 46 (b)       Windows (C)                                                                                                    | - BIF *                                      | 下载                                                                                                    | 高分                                                                                   | 乐           | 桌面   |          |                  |     |
| OneOhre         OneOhre         Other         Other                                                                                                    | Windows (C)         B Cheb Nice         B Cheb Nice                                                                                                    | · +                                          |                                                                                                    | P                                                                                    |             |      |          |                  |     |
| Onchow     Image: Comparison of the second second sec          | Windows (C)           Image: State State                                                                                                    | × 7 3                                        | ~ 设备和范动器 (2)                                                                                                    |                                                                                      |             |      |          |                  |     |
| Onclute       ■ URAM       ■ URAM       <                                                                                                    | OneOnive     2     145       10 Pride     2     145       10 Pride     2       10 Pride     2       10 Pride     2       10 Pride     2       10 Pride     2       10 Pride     2       10 Pride     2       10 Pride     2       10 Pride     2       10 Pride     2       10 Pride     2       10 Pride     2                                                                                                    |                                              |                                                                                                    | Win                                                                                  | indows (C:) |      |          |                  |     |
| ■ 北田油<br>■ 30 31後<br>■ 花園<br>■ 花園<br>■ 花<br>■ 花<br>■ 花<br>■ 花<br>■ 花<br>■ 花<br>■ 花<br>■ 花                                                                                                    | a brank<br>3 Dr 37a<br>2 Rag<br>2 Rag<br>2 R | <ul> <li>OneDrive</li> </ul>                 | 2 AR.L                                                                                                    | £ 145                                                                                | 5 3         |      |          |                  |     |
| ■ 0 月象       ■ 00       ■ 00       ■ 00       ■ 00       ■ 00       ■ 00       ■ 00       ■ 00       ■ 00       ■ 00       ■ 00       ■ 00       ■ 00       ■ 00       ■ 00       ■ 00       ■ 00       ■ 00       ■ 00       ■ 00       ■ 00       ■ 00       ■ 00       ■ 00       ■ 00       ■ 00       ■ 00       ■ 00       ■ 00       ■ 00       ■ 00       ■ 00       ■ 00       ■ 00       ■ 00       ■ 00       ■ 00       ■ 00       ■ 00       ■ 00       ■ 00       ■ 00       ■ 00       ■ 00       ■ 00       ■ 00       ■ 00       ■ 00       ■ 00       ■ 00       ■ 00       ■ 00       ■ 00       ■ 00       ■ 00       ■ 00       ■ 00       ■ 00       ■ 00       ■ 00       ■ 00   <                                                                                                    | 3 10 st@c         684           684         8           8 258         5           7 58         5           665         5           665         5           665         5           9 805         5           9 805         5           9 805         5           9 805         5           9 805         5           9 805         5           9 805         5                                                                                                    | > 此电脉                                        |                                                                                                    |                                                                                      |             |      |          |                  |     |
| ■ RA       ■ RA       ■ RA       ● Fa       ● RA       ● RA       ● RA                                                                                                    | ■ R04           ■ R05           ■ R05           ● F00           ■ R05           ■ R05<                                                                                                    | 3D 対象                                        |                                                                                                    |                                                                                      |             |      |          |                  |     |
| ■ Bit       量 交話       ● TS3       ● Bit       ● Bit       ● Bit       ● Bit                                                                                                    | <ul> <li>図5:</li> <li>25: 英語</li> <li>下版</li> <li>正 Mindows (C)</li> <li>Windows (C)</li> <li>Windows (C)</li> <li>Unit (C)</li> <li>Unit (C)</li> <li>Uni(C)<td>🔡 祝颜</td><td></td><td></td><td></td><td></td><td></td><td></td><td></td></li></ul>                                                                                                    | 🔡 祝颜                                         |                                                                                                    |                                                                                      |             |      |          |                  |     |
| 2 x8         >           > ± x5         >           > ± x5         >           = x5         >           = x5         >           > x1000         >                                                                                                    | A 256<br>↓ Fag<br>→ Anf.<br>↓ Windows (C)<br>↓ Windows (C)<br>↓ Windows (C)<br>↓ Windows (C)                                                                                                    | ■ 图片                                         |                                                                                                    |                                                                                      |             |      |          |                  |     |
|                                                                                                    | Fat     Fat                                                                                                    | 🖹 文档                                         |                                                                                                    |                                                                                      |             |      |          |                  |     |
|                                                                                                    | ▲ 部系                                                                                                    | 4 下载                                         |                                                                                                    |                                                                                      |             |      |          |                  |     |
|                                                                                                    |                                                                                                    | ♪ 音乐                                         |                                                                                                    |                                                                                      |             |      | C3       |                  |     |
|                                                                                                    | 2. Windows (C) 目<br>実務 V<br>返日                                                                                                    | - 原語                                         |                                                                                                    |                                                                                      |             |      |          |                  |     |
|                                                                                                    | 网络 ▼<br>項目                                                                                                    | Windows (C:)                                 |                                                                                                    |                                                                                      |             |      |          |                  |     |
|                                                                                                    |                                                                                                    | 网络 ×                                         |                                                                                                    |                                                                                      |             |      |          | 6 <b>a</b>       |     |
|                                                                                                    |                                                                                                    |                                              |                                                                                                    |                                                                                      |             |      |          |                  |     |
|                                                                                                    |                                                                                                    | n n                                          | 00                                                                                                    |                                                                                      |             |      |          |                  |     |

## 图: 其他参会端查看的屏幕共享窗口

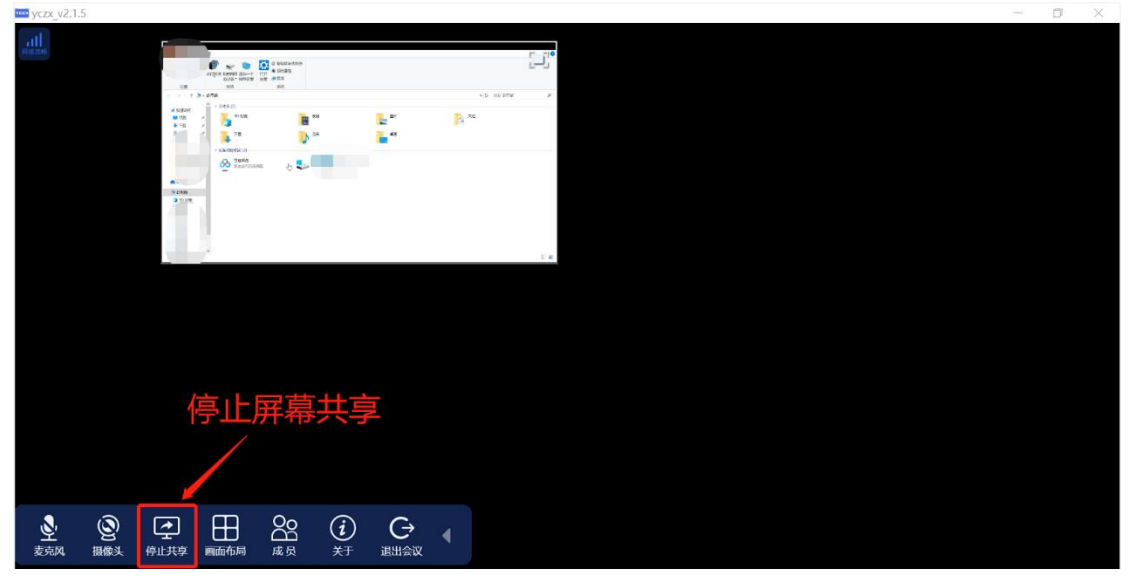

图:停止屏幕共享

注意: 共享系统全部系统屏幕的层叠效应是正常的

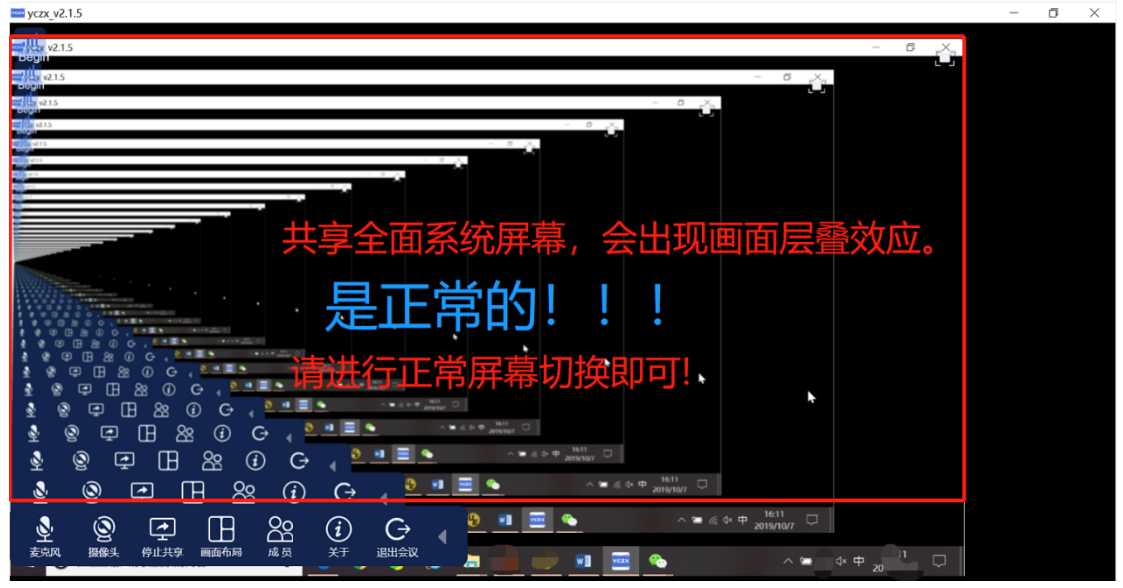

图: 共享全部系统屏幕的正常层叠效应

会议视频窗口布局(视频窗口大小)

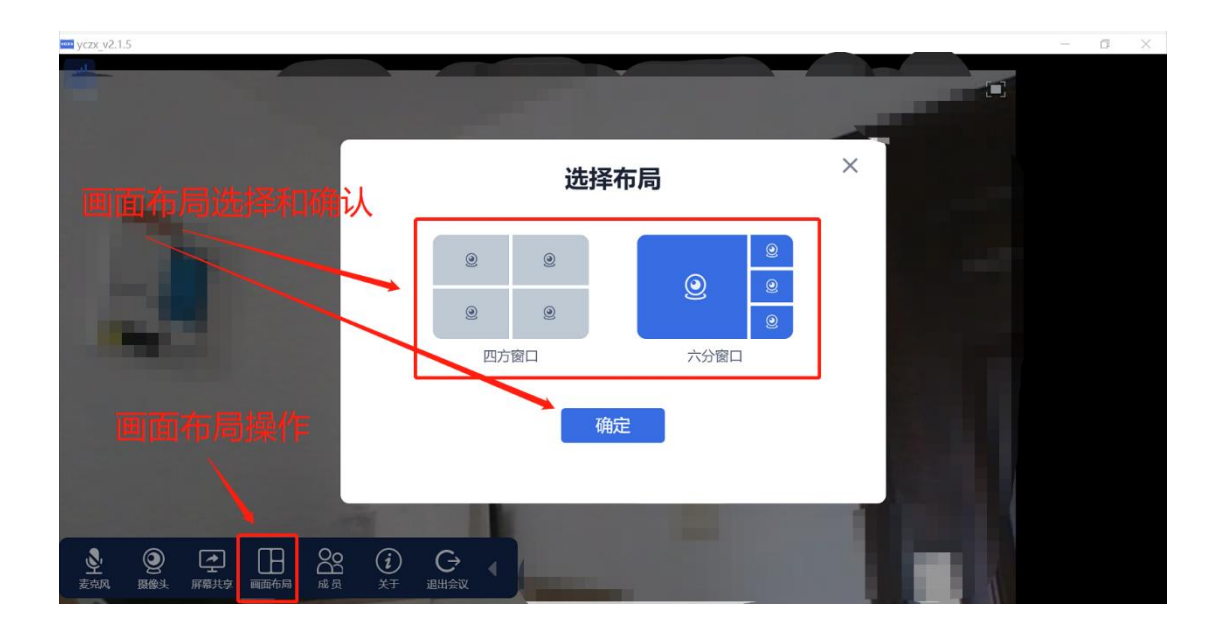

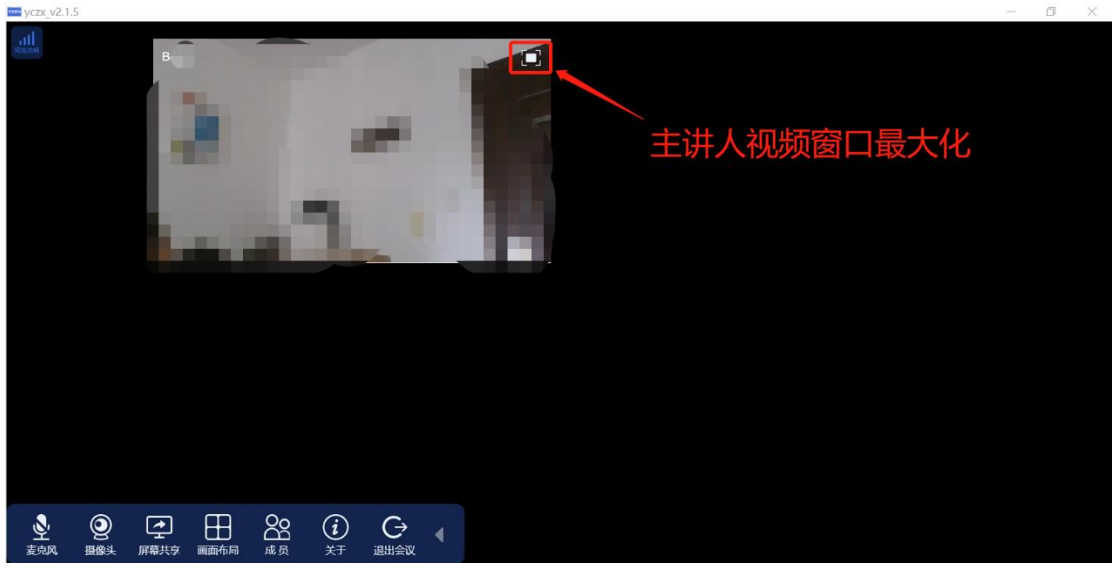

图:视频窗口最大化

视频刷新 (视频不清晰可尝试)

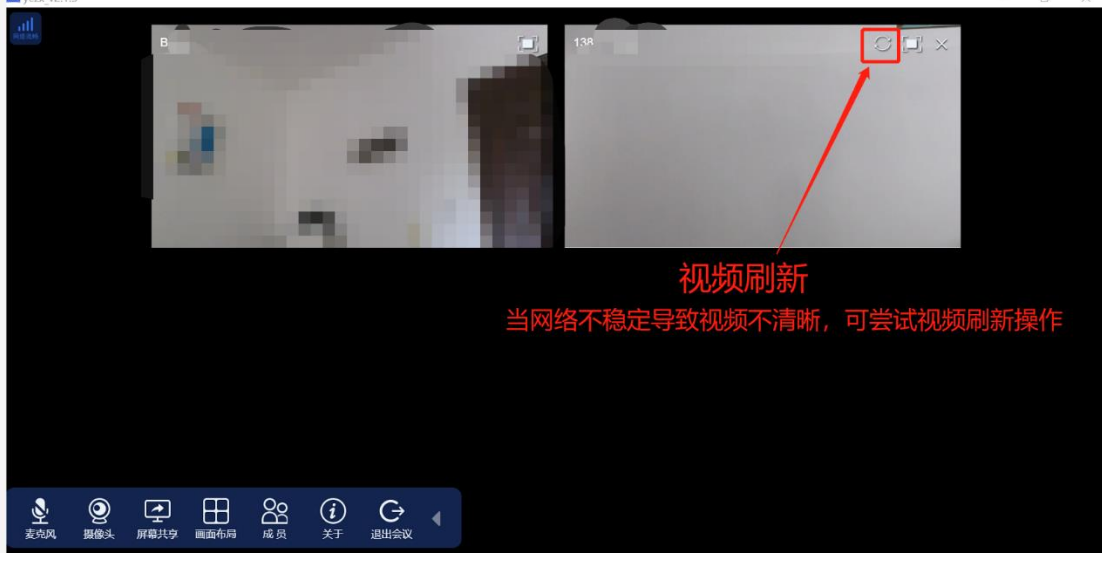

图:视频刷新操作

# 6 Android、iOS 版本操作手册(iOS 不支持打开文件、共享屏幕等 功能)

6.1 不登录快速加入会议

| 登录账号 | 加入会议 | VCZX<br>壹创智能会议 |  |
|------|------|----------------|--|
|      |      | 登录账号加入会议       |  |

图:不登录快速参加会议

### 6.2 账号登录

点击首页"账号登录"模块,进入登录页面。 可使用手机验证码、微信、facebook 方式(国外用户)登录:

| 登录账号           加入会议 |
|---------------------|
|---------------------|

图:账号登录(支持手机号码、微信、facebook登录方式)

# 6.3 创建会议(登录后才可创建会议)

账号登录后可创建会议(创建会议将生成会议邀请码),如下图:

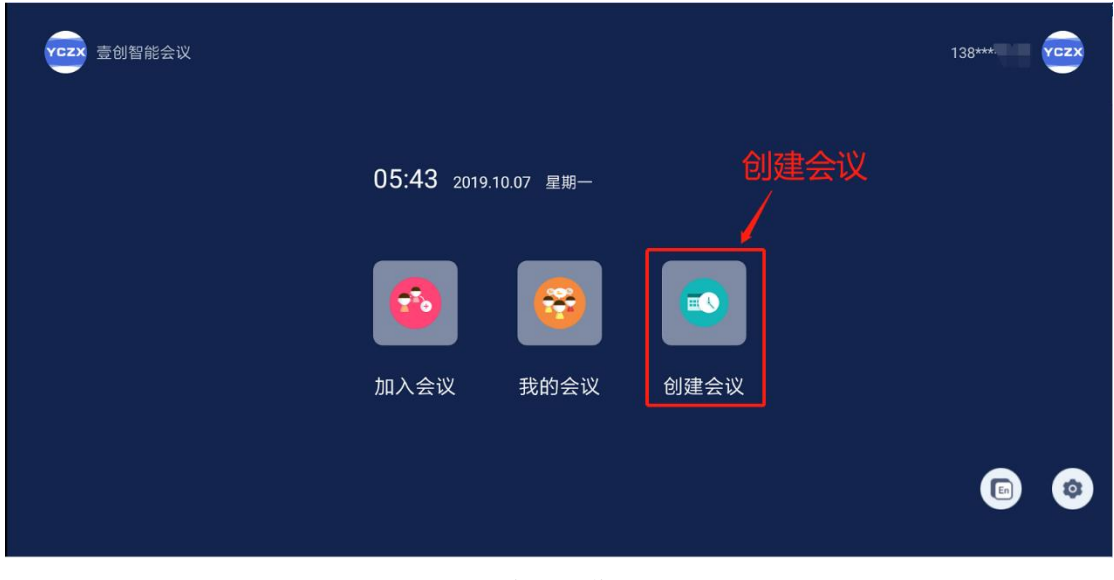

图: 创建会议操作入口

## 6.4 "会议邀请码"发给参会人

会议邀请码可通过"短信、微信、邮件"等方式分发给所有其他参会人,参会人可使用"手机、pad、电脑"等方式参加会议。

# 6.5 加入会议(登录后)

有两种加入会议方式:加入曾参加过的会议、会议邀请码加入会议:

图:加入会议入口

# 6.6 会议进行中的操作

#### 会议进行中的界面默认布局

其中可以选择同时观看 4 个主讲人视频画面,"主讲人视频选择观看"操作在左下角展开工 具栏。

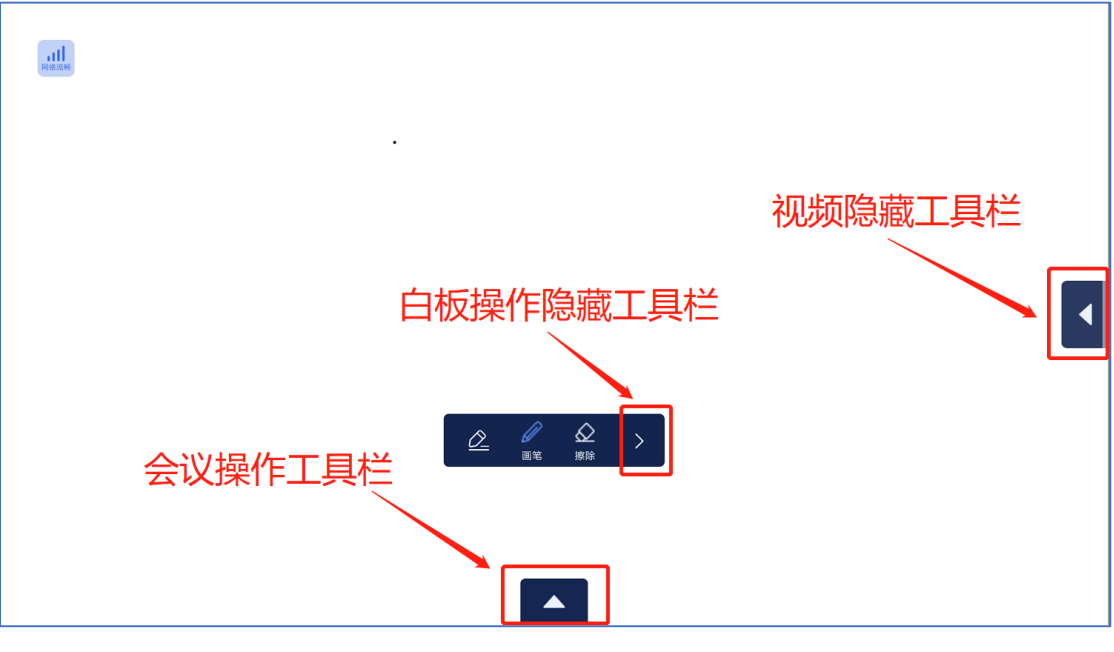

图: 手机一操作工具栏

会议信息查看

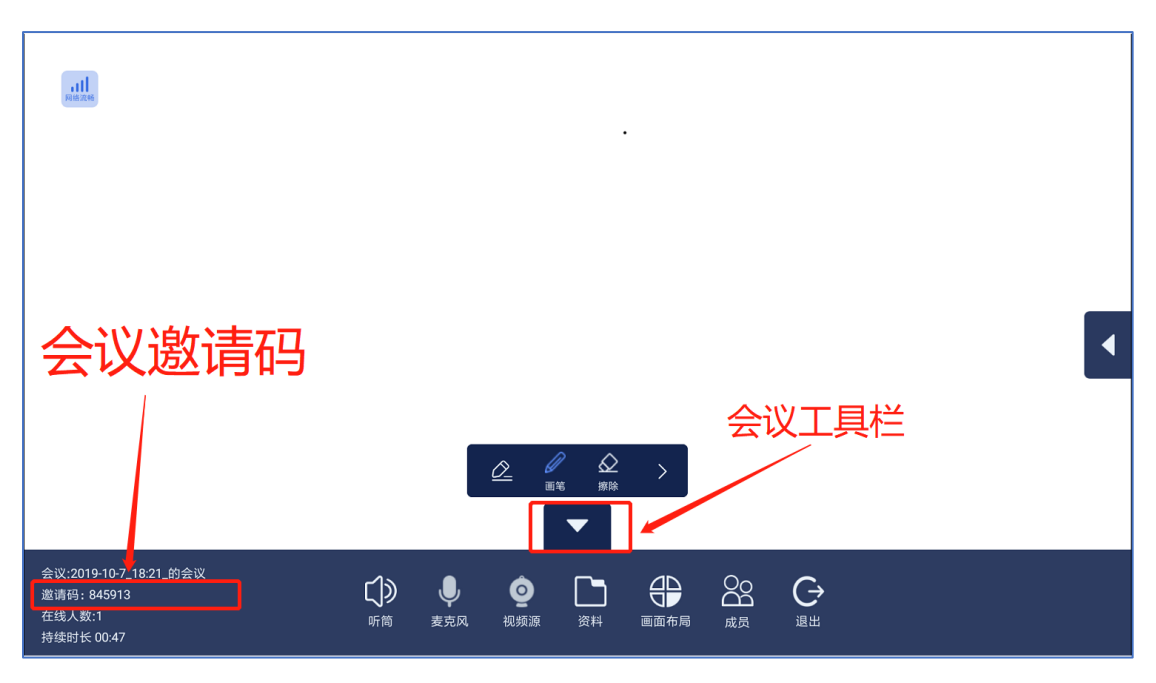

图: 会议信息查看 (会议邀请码)

## 会议成员的查看与管理(申请发言及同意,主讲人添加、删除等)

会议成员具有以下管理规则:

- ✔ 会议创建者默认是第一个会议主讲人。
- ✔ 不是会议主讲人的参会人只能观看会议,不能发言、不能书写、不能共享屏幕。
- ✓ 普通参会人通过以下两种方式变为会议主讲人 (操作见下面操作截图):
  - (1) 向会议主讲人提交发言申请, 会议主讲人同意申请。
  - (2) 会议主讲人直接添加普通参会人为会议主讲人。
- ✔ 所有会议主讲人可以发声,视频可被参会人选择观看。
- ✔ 所有参会人可以自主选择同时观看最大4个主讲人视频画面。
- ✔ 所有参会人可以选择开关所有主讲人视频、声音。

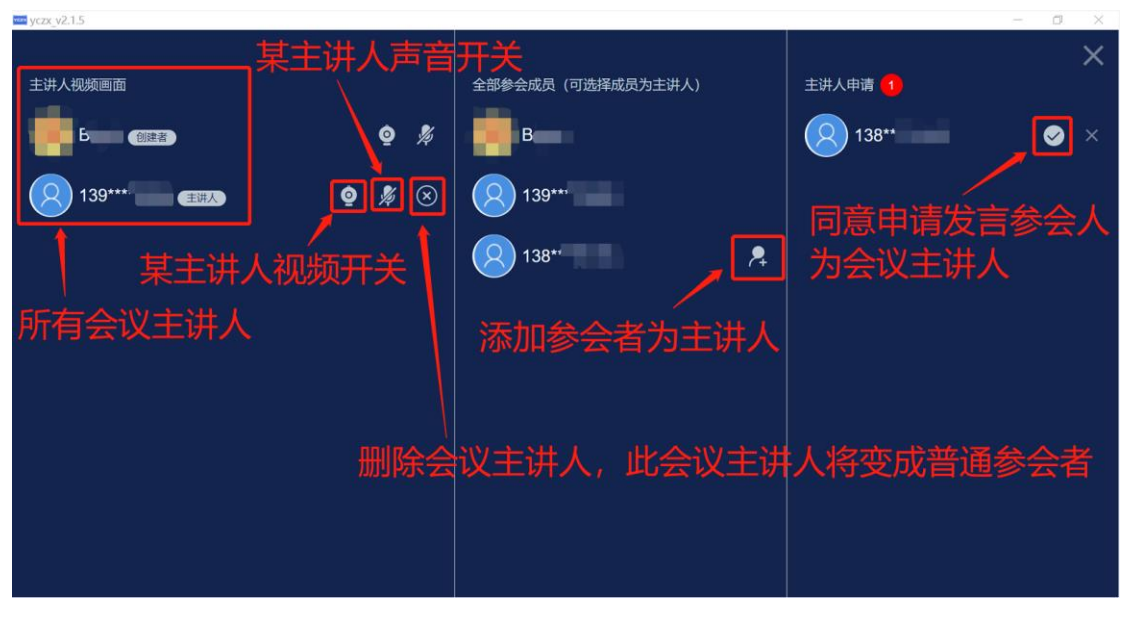

图: 会议成员的查看与管理(申请发言及同意,主讲人添加、删除等)

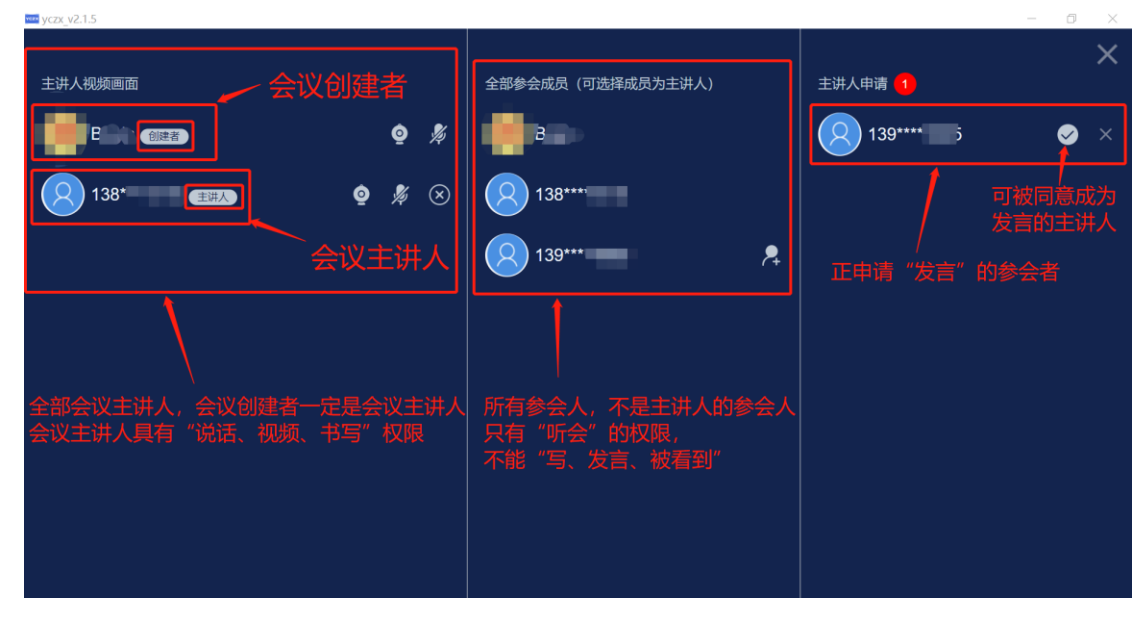

图: 会议成员权限规则及管理(主讲人、参会人管理)

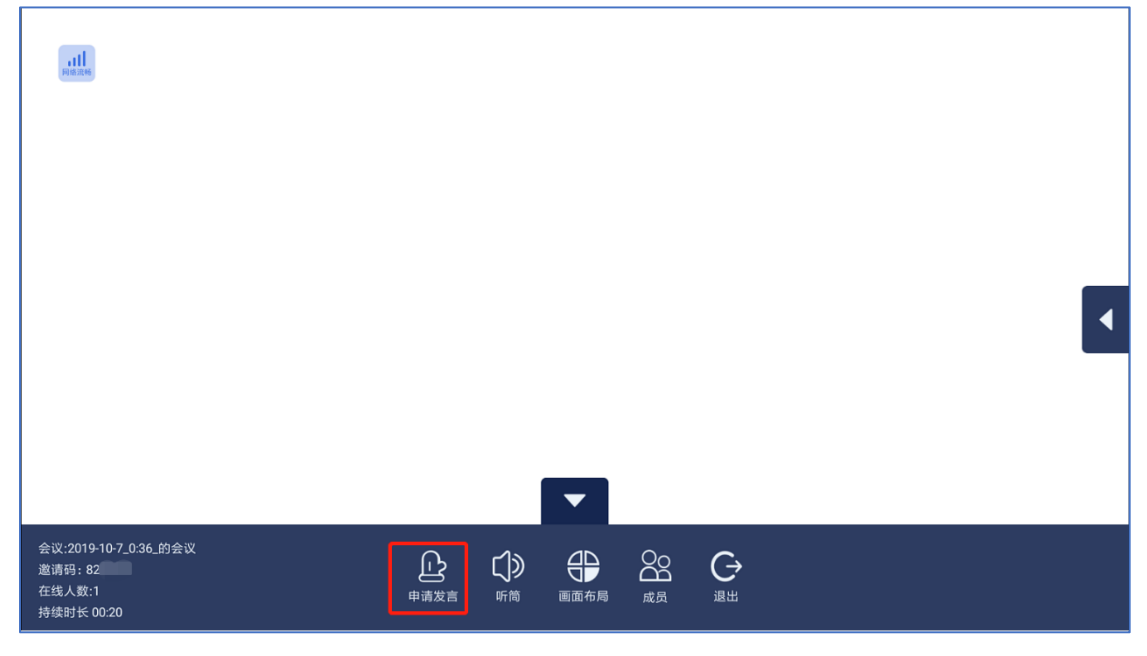

图: 普通参会者申请发言

|                      |    |                                       |                            | pt等办:                            |                            |                          |                       |          |    |
|----------------------|----|---------------------------------------|----------------------------|----------------------------------|----------------------------|--------------------------|-----------------------|----------|----|
|                      |    | 本地文件<br>支持快速打开word、Excel、<br>15、 >45/ | PPT、TXT、图片文件,道<br>1596 890 | 选择需3<br>8回系统桌两可进行其他演<br>19: 2007 | <b>打开讨论</b><br>☞/ 19₺ 34/9 | <b>这件</b>                | 220720722.            |          |    |
|                      | 本地 | ?                                     | ?                          | ?                                | ?                          | ?                        | ?                     |          |    |
|                      |    | 225 547                               | 2455 213                   | 264€ 152                         | 26 57632                   | 2706 )83                 | 2831 266.             | •        |    |
|                      |    | 285 4947                              | 300469958                  | 读书                               | 306 1808                   | 3178 556                 | 326. 394.             |          |    |
|                      |    | 33: 17781                             | <b>3</b> 3: 4793           | <b>?</b><br>375 2815             | <b>377€</b> 741            | <b>38</b> 91 <b>7</b> 54 | <b>?</b><br>39896 79. |          |    |
|                      |    | -                                     | -                          |                                  | -                          | -                        |                       | - = + 24 |    |
|                      |    | c]»                                   | Ų (                        |                                  |                            | - G +.                   |                       | _具仨      |    |
| 在线人数:1<br>持续时长 02:35 |    | 听筒                                    | 麦克风 视                      | 橫源 资料                            | 画面布局 成员                    | 退出                       |                       |          | YC |

图: 会议中打开文件

#### 会议麦克风、手机免提开关

会议主讲人可对自己的麦克风、免提(听筒-外放喇叭)进行开关。

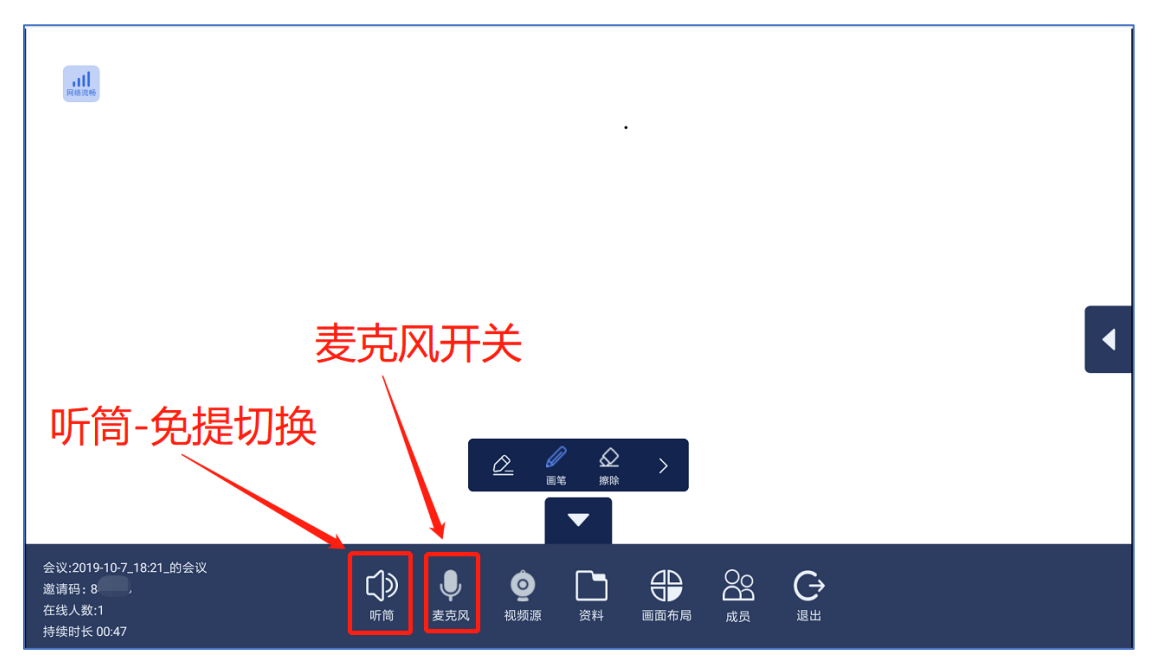

图: 会议主讲人对自己发言、摄像头进行开关

#### 视频源选择切换:摄像头、共享屏幕、允许旁听录屏

会议主讲人通过"视频源选择工具栏"对"摄像头、共享屏幕、允许旁听录屏"三种视频 源进行选择:

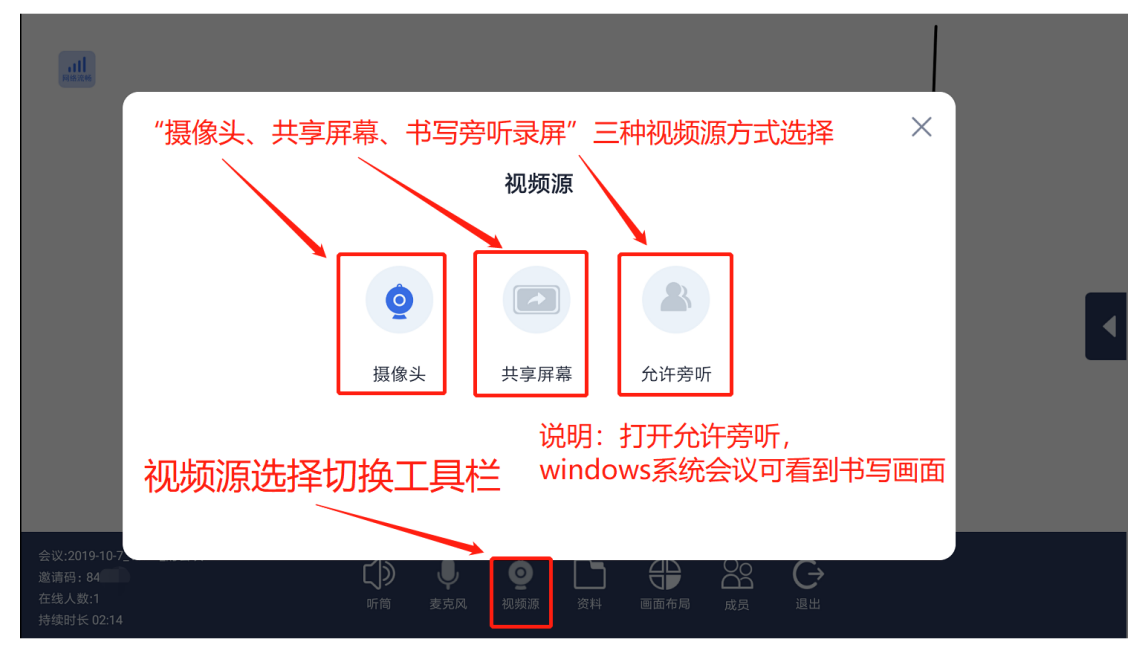

图: 会议主讲人"视频源选择切换"工具栏

会议视频窗口布局(视频窗口大小)

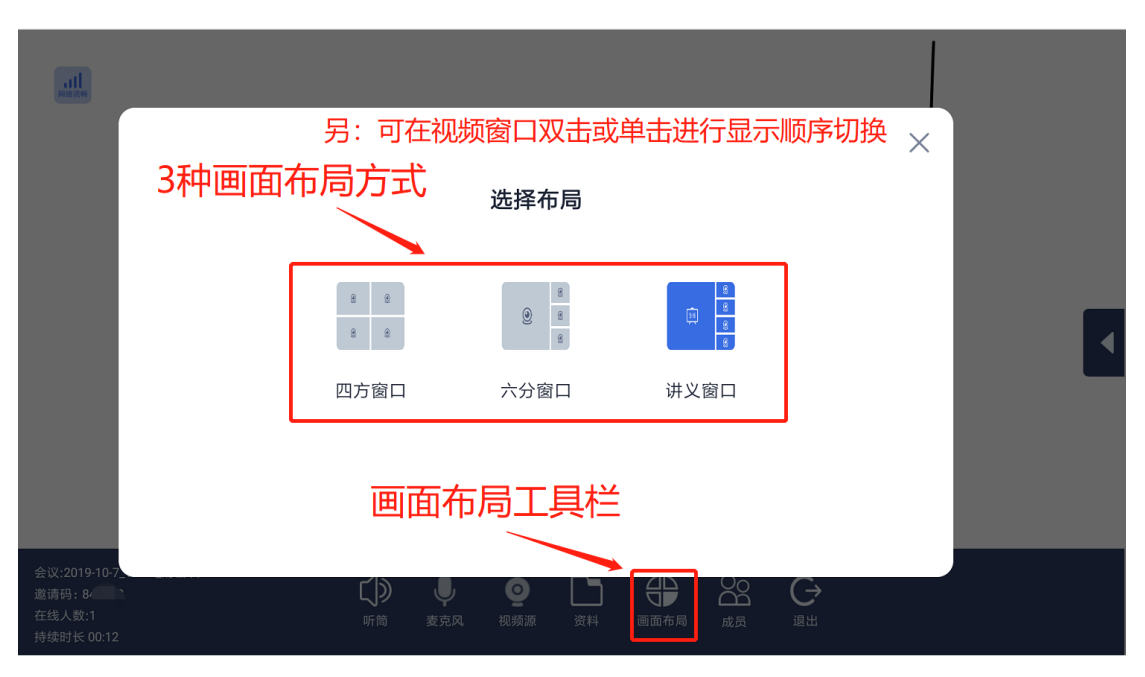

图: 会议窗口布局(视频窗口大小)

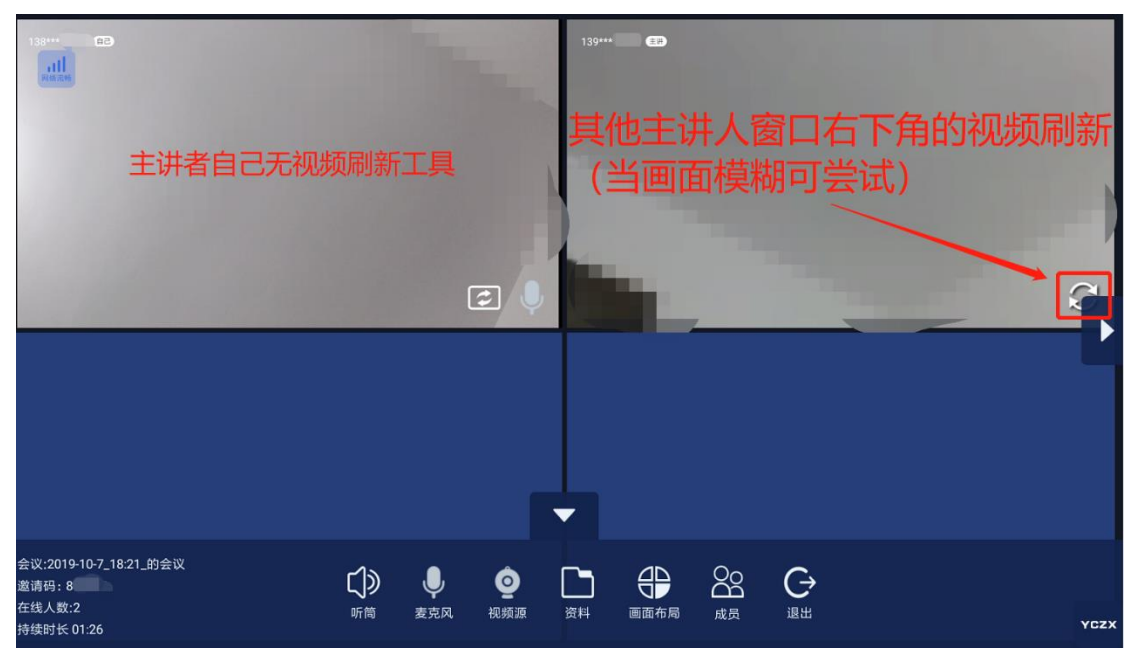

图:视频刷新操作